# E-Mail-Konto in Microsoft Outlook 2007 einrichten (POP3)

Für Microsoft Outlook 2007

## Schritt 1

Öffnen Sie Microsoft Outlook 2007.

## Schritt 2

Klicken Sie in der oberen Menüleiste auf Extras > Kontoeinstellungen....

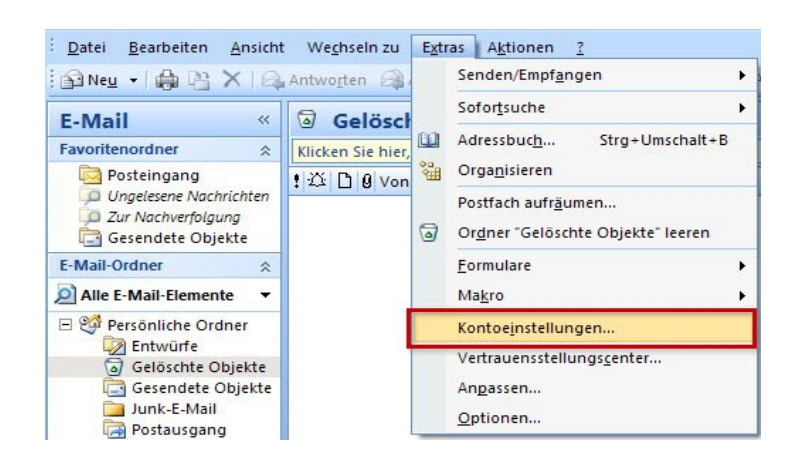

#### Schritt 3

Im nun folgenden Fenster klicken Sie den Button Neu an.

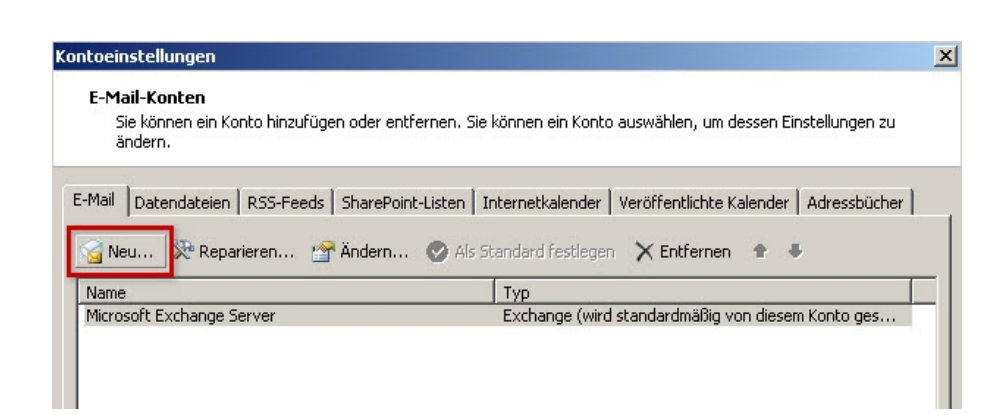

## Schritt 4

Wählen Sie nun Microsoft Exchange, POP3, IMAP oder HTTP aus und klicken Sie aufWeiter.

| Mail-Dier | nst auswählen                                                                                                    | ×<br>۲    |
|-----------|----------------------------------------------------------------------------------------------------|-----------|
| ¢         | Microsoft Exchange, POP3, IMAP oder HTTP<br>Verbindung mit einem E-Mail-Konto des Internetdienstanbieters (ISP) oder dem<br>Microsoft Exchange-Server der Organisation herstellen. |           |
| C         | Andere<br>Verbindung mit einem der folgenden Servertypen herstellen.<br>Outlook Mobile Service (Textnachrichten)                                                                   |           |
|           | < Zarück Weiter >                                                                                                    | Abbrecher |

## Schritt 5

Setzen Sie ein Häkchen bei Servereinstellungen oder zusätzliche Servertypen manuell konfigurieren und klicken auf Weiter.

| ar Namor                | Itent                                            |                                |
|-------------------------|--------------------------------------------------|--------------------------------|
| ir name.                | Beispiel: Melanie Speckmann                      |                                |
| -Mail-Adresse:          | test@ihredomain.tld                              |                                |
|                         | Beispiel: melanie@contoso.com                    |                                |
| ennwort:                | ****                                             |                                |
| ennwort erneut eingeber | 1 ********                                       |                                |
|                         | Geben Sie das Kennwort ein, das Sie vom Internet | dienstanbieter erhalten haben, |

## Schritt 6

Wählen Sie im nächsten Fenster Internet-E-Mail aus und klicken auf Weiter.

| 6   | Internet-E-Mail                                                                                                    |
|-----|----------------------------------------------------------------------------------------------------|
|     | Verbindung mit dem POP-, IMAP- oder HTTP-Server herstellen, um E-Mail-Nachrichten zu senden und zu<br>empfangen.      |
| 0   | Microsoft Exchange                                                                                                    |
|     | Verbindung mit Microsoft Exchange herstellen, um auf Ihre E-Mails, den Kalender, Kontakte, Faxe und V<br>zuzugreifen. |
|     | 1 ndere                                                                                                    |
| - 0 | Allucic                                                                                                    |
| 6   | Verbindung mit einem der folgenden Servertypen herstellen.                                                            |

## Schritt 7

Tragen Sie Benutzer-, Server- und Anmeldeinformationen ein (A).

Warum ist die Einstellung von **IMAP** oder **POP3** so wichtig? Wenn Sie von unterwegs E-Mails lesen und empfangen wollen, richten Sie den Kontotyp **IMAP** ein. Verwalten Sie Ihre E-Mails nur auf Ihrem PC, ist **POP3** die richtige Wahl.

Um auch das Versenden von E-Mails über dieses neue Konto zu ermöglichen, klicken Sie auf Weitere Einstellungen.... (B)

| eues E-Mail-Konto hinzufügen<br>Internet-E-Mail-Einstellungen<br>Alle Einstellungen auf dieser Seite sind nötig, damit Ihr Konto I                                                                                                    | richtig funktioniert.                                                                                                    |
|----------------------------------------------------------------------------------------------------|----------------------------------------------------------------------------------------------------|
| Benutzerinformationen   Ihr Name: Test   E-Mail-Adresse: test@ihredomain.tld   Serverinformationen   Kontotyp: POP3 ▼   Posteingangsserver: atmailXX.worldsoft-mail.net   Postausgangsserver (SMTP): atmailXX.worldsoft-mail.net   Anmeldeinformationen test@ihredomain.tld   Benutzername: test@ihredomain.tld   Kennwort: ********   ✓ Kennwort speichern   Anmeldung mithilfe der gesicherten Kennwortauthentifizierung (SPA) erforderlich | Kontoeinstellungen testen<br>Wir empfehlen Ihnen, das Konto nach dem Eingeben<br>aller Informationen in diesem Fenster zu testen, indem<br>Sie auf die Schaltfläche unten klicken<br>(Netzwerkverbindung erforderlich).<br>Kontoeinstellungen testen |

#### Benutzerinformationen

Ihr Name E-Mail-Adresse

Kontotyp

Posteingangsserver

Postausgangsserver

Adresse

Serverinformationen

#### POP3

atmailXX.worldsoft-mail.net atmailXX.worldsoft-mail.net

Frei wählbar. Wird als Anzeigename beim E-Mail-Empfänger angezeigt.

Ihre vollständige Atmail E-Mail-Adresse

#### Anmeldeinformationen

| Benutzername                                | Ihre vollständige Atmail E-Mail-Adresse                     |
|---------------------------------------------|-------------------------------------------------------------|
| Kennwort                                    | Innerhalb von Atmail vergeben                               |
| Kontrollkästchen Anmeldung durch gesicherte | Da diese Funktion von unseren Mailservern nicht unterstützt |
| Kennwortauthentifizierung                   | wird, hier bitte kein Häkchen setzen.                       |

#### Schritt 8

Klicken Sie auf Postausgangsserver.

Setzen Sie ein Häkchen bei Der Postausgangsserver (SMTP) erfordert Authentifizierung.

Wählen Sie den Menüpunkt

Gleiche Einstellungen wie für Posteingangsserver verwenden.

### Schritt 9

Aktivieren Sie nun die SSL-Verschlüsselung unter dem Reiter **Erweitert** (A). Setzen Sie ein Häkchen bei **Server erfordert eine verschlüsselte Verbindung (SSL)** (B). Der korrekte Server-Port 995 wird automatisch hinterlegt. Wählen Sie für den SMTP-VerbindungstypAutomatisch (C) und ändern Sie bei **Postausgangsserver (SMTP)** den Port auf **587**.

Schließen Sie den Vorgang mit OK ab.

| Allgemein  | Postausgangsserver                             | Verbind       | dung Erweiter   | t A      |  |
|------------|------------------------------------------------|---------------|-----------------|----------|--|
| Serverans  | chlussnummern                                  |               |                 |          |  |
| Posteing   | angsserver (POP3):                             | 995           | Standard ve     | erwenden |  |
| B          | erver erfordert eine \                         | verschlüss    | elte Verbindung | (SSL)    |  |
| Postaus    | gangsserver (SMTP):                            | 587           |                 |          |  |
| Verv       | venden Sie den folgen<br>chlüsselten Verbindun | den<br>gstyp: | C Autom         | atisch   |  |
| Servertim  | eout                                           |               |                 |          |  |
| Kurz       | J Lang                                         | g 1 Minut     | e               |          |  |
| Übermittlu | ing                                            |               |                 |          |  |
| Kopie      | aller Nachrichten auf                          | dem Serv      | ver belassen    |          |  |
| V          | om Server nach 10                              |               | Tagen entferne  | en       |  |
| E          | ntfernen, wenn aus "                           | Gelöschte     | Objekte" entfe  | rnt      |  |
|            |                                                |               |                 |          |  |
|            |                                                |               |                 |          |  |
|            |                                                |               |                 |          |  |
|            |                                                |               |                 |          |  |
|            |                                                |               |                 |          |  |

#### Bitte beachten Sie:

Der Port 587 und die Einstellung Automatisch funktionieren nicht? Geben Sie stattdessen bei Postausgangsserver (SMTP) den Port 465 ein und wählen Sie den Verbindungstyp SSL.

## Schritt 10

Es erscheint das vorangegangene Fenster.

Klicken Sie hier auf Weiter > Fertigstellen

| Ihnen, das Konto nach dem Eingeben<br>nen in diesem Fenster zu testen, indem<br>altfläche unten klicken<br>indung erforderlich).<br>ungen testen |
|----------------------------------------------------------------------------------------------------|
| nen in diesen Fenster zu testen, inder<br>altfläche unten klicken<br>indung erforderlich).<br>ungen testen                                       |
| indung erforderlich).<br>ungen testen                                                                                                    |
| ungen testen                                                                                                    |
|                                                                                                    |
|                                                                                                    |
|                                                                                                    |
|                                                                                                    |
|                                                                                                    |
|                                                                                                    |
|                                                                                                    |
|                                                                                                    |

Das E-Mail-Konto ist fertig eingerichtet.